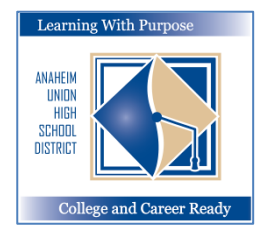

## ANAHEIM UNION HIGH SCHOOL DISTRICT

Learning With Purpose: College and Career Ready

# **Parent Portal**

## **How to Create a Parent Portal Account**

**Education and Information Technology Department** 

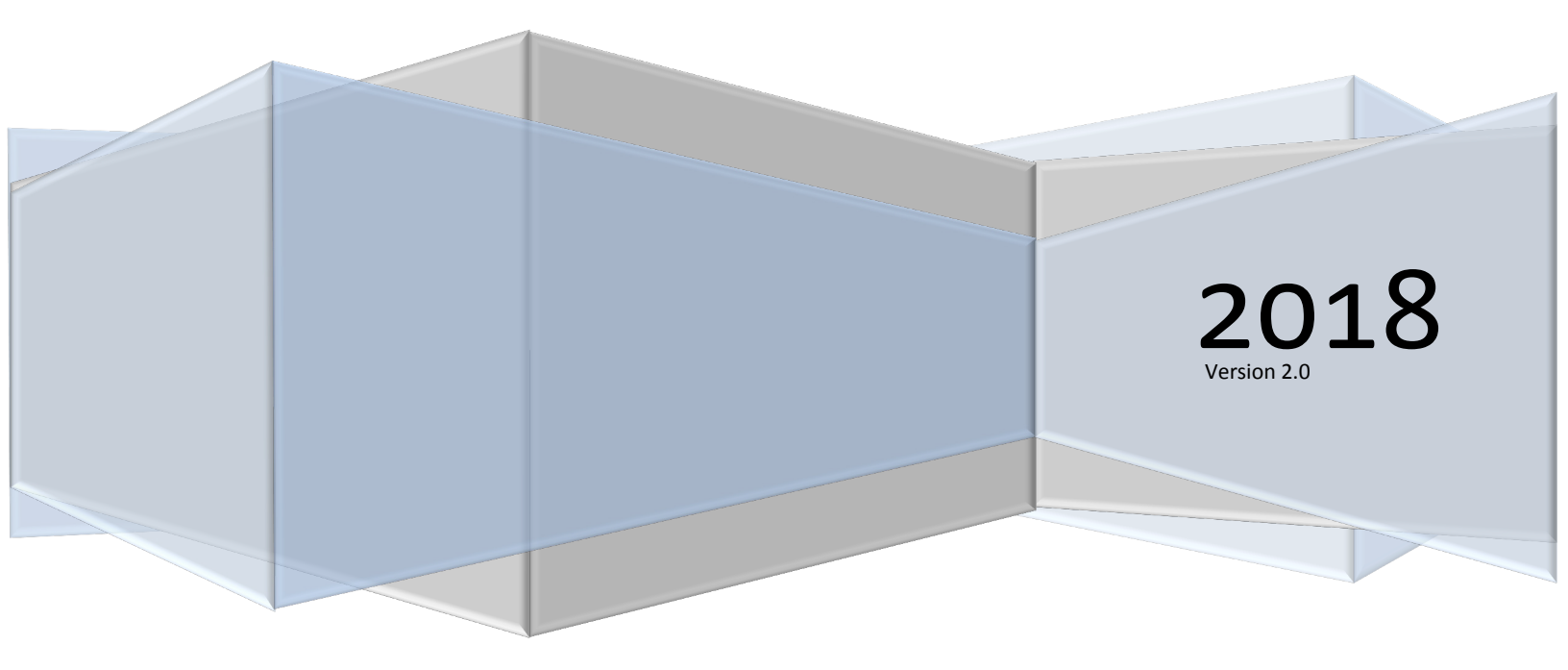

#### Aeries – Create Parent Portal Account

### **Contents**

| Create Aeries Parent Portal Account | . 2 |
|-------------------------------------|-----|
|                                     |     |

#### **Create Aeries Parent Portal Account**

If you do not already have a Parent Portal Account it is very easy to create however you will also need an active email address to create your Aeries Portal Account. *You will first need to obtain the Student ID, Telephone and VPC code from your school site.* 

To create a new Parent Portal account visit <u>https://aeriesconnect.auhsd.us/auconnect</u>. The following Login screen will display. Click on **Create New Account**.

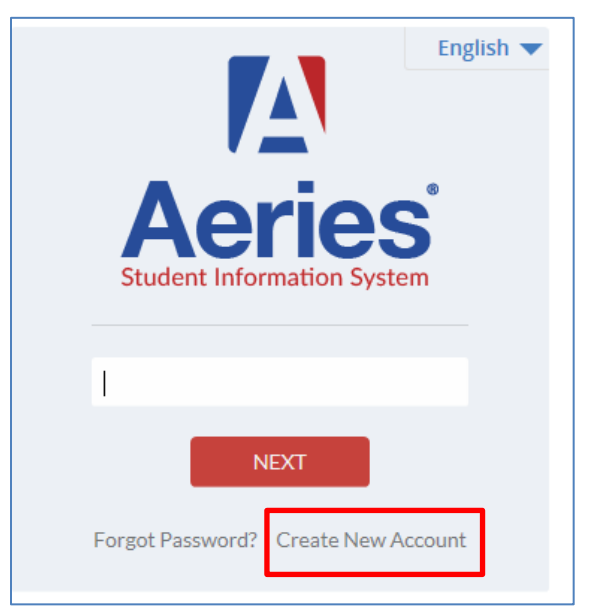

Step 1 – select Parent for Account Type. Click Next.

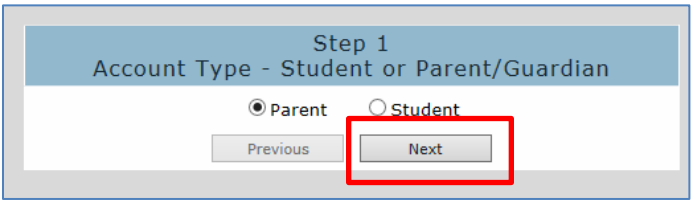

Step 2 – enter a valid email address and password. Click Next.

| Step 2<br>Account Information                                                                                                    |  |  |  |  |
|----------------------------------------------------------------------------------------------------|--|--|--|--|
| Please Enter The Following Information About Yourself                                                                                                    |  |  |  |  |
| Email Address: flaeitf@gmail.com                                                                                                    |  |  |  |  |
| Verify Email Address: flaeitf@gmail.com                                                                                                    |  |  |  |  |
| Password: ••••••                                                                                                    |  |  |  |  |
| ReType Password: ••••••                                                                                                    |  |  |  |  |
| A verification email will be sent to your email address from:<br>AuConnect@auhsd.us<br>Before continuing, Please add this email address to your "contacts" or<br>"safe senders" list to ensure you receive this email. |  |  |  |  |
| Previous Next                                                                                                    |  |  |  |  |

#### Step 3 – check your email for an Aeries Account Verification. Click on Confirm this Email Address.

| Aeries Account Verification (flaeitf@gmail.com)                                                                                          | inbox x 🙃 🖾                                                                                 |
|----------------------------------------------------------------------------------------------------|---------------------------------------------------------------------------------------------|
| AuConnect@auhsd.us<br>a to me  ▼                                                                                                    | Feb 17 (2 days ago) 📩 🔦 Reply 💌                                                             |
| Thank you for registering for an Aeries account. In order t<br>appropriate link below or copy and paste the URL into the                 | o ensure the account was requested by you, please click on the Address bar of your browser. |
| If you can, please click on the following links to confirm o<br><u>Confirm This Email Address</u><br>Reject This Email Address           | reject this account:                                                                        |
| If you are unable to click the links above, you need to<br>bar.<br>https://aeriesconnect.auhsd.us/auconnect/ConfirmEmail.a               | copy and paste the following URL into your web browser's Address                            |
| You will then be prompted for the following information w<br>Email Address: <u>flaeitf@gmail.com</u><br>Email Code: 3F7PY5RHT472DJYF856V | nich you can copy and paste into the page:                                                  |
| Click here to <u>Reply</u> or <u>Forward</u>                                                                                             |                                                                                             |

A message will display. Return to Login Page and Login to Aeries Parent Portal.

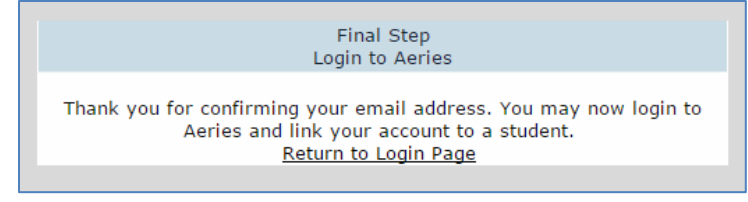

Step 4 – enter your Students Permanent ID, Home Telephone number and Verification code. This information can be obtained from the Registrar at your school site. Click **Next**.

| Step 1                                                    |                                 |  |  |  |  |
|-----------------------------------------------------------|---------------------------------|--|--|--|--|
| Student Verification                                      |                                 |  |  |  |  |
| Please Enter The Following Information About Your Student |                                 |  |  |  |  |
| Student P                                                 | Permanent ID Number: 1014079    |  |  |  |  |
| Student Home Telephone Number: (888) 324-5363             |                                 |  |  |  |  |
|                                                           | Verification Code: 4w348ttmw8 X |  |  |  |  |
|                                                           | Previous Next                   |  |  |  |  |
|                                                           |                                 |  |  |  |  |

You should then be able to access the Student Information that is available.

| Home | Student Info  | Attendance | Gra |
|------|---------------|------------|-----|
|      | Profile       |            |     |
| (    | Demographics  |            |     |
|      | Contacts 🔍    |            |     |
| :    | Data Confirma | tion       |     |